# ORRA brukerveiledning

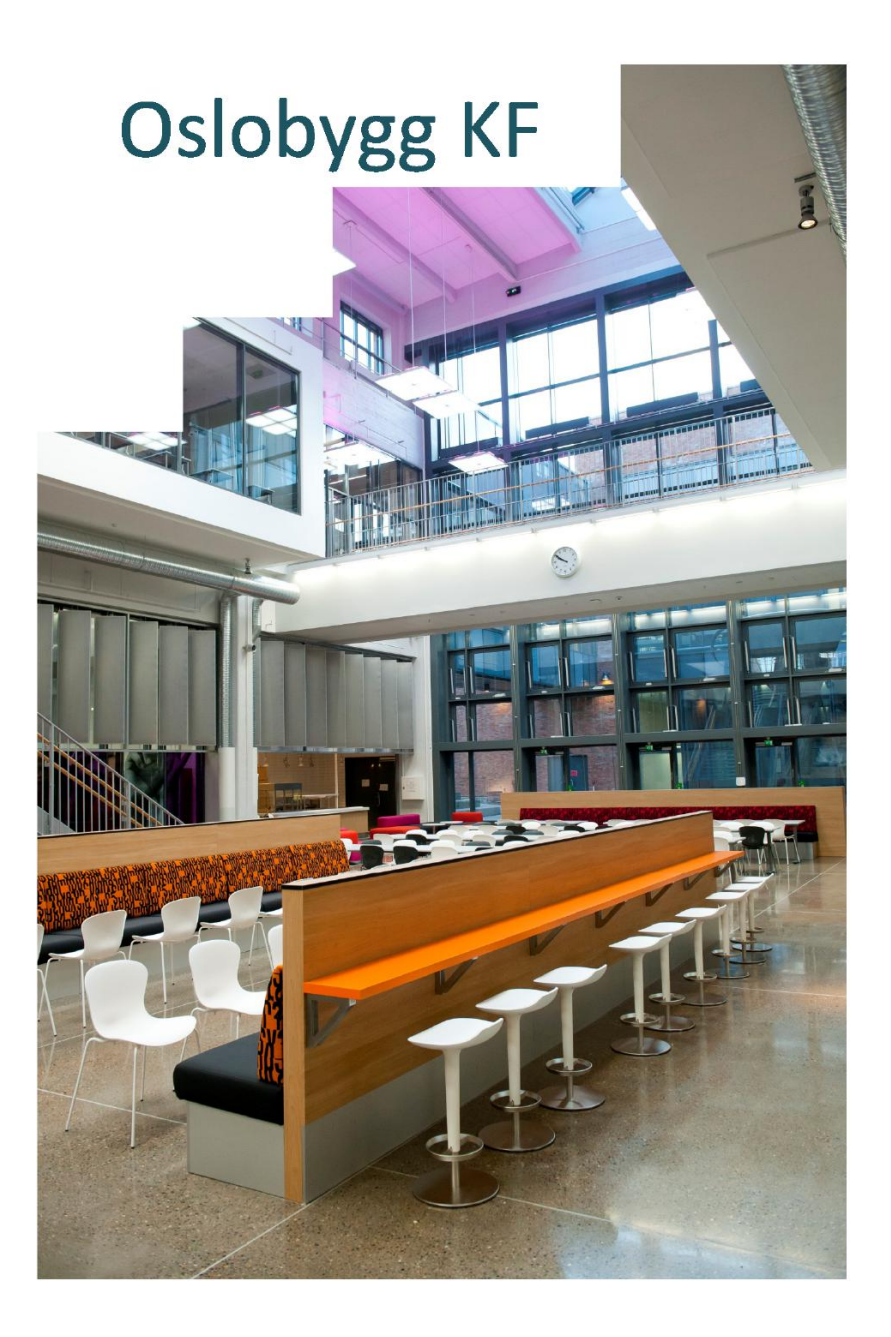

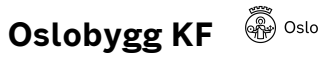

| Sted og prosess    | Oslobygg / Vedlikeholde+ / SKOK.no+ / Leveransekrav/manualer | Dokumentkategori  | SKOK-dokument |
|--------------------|--------------------------------------------------------------|-------------------|---------------|
|                    | (SKOK)                                                       | Dokumentansvarlig | Joar Akselsen |
| Sist godkient dato | 18.03.2024 (Magne Ness)                                      |                   |               |

## Innhold

| Hva er ORRA?      | 3 |
|-------------------|---|
| Pålogging         | 4 |
| Eiendommer        | 4 |
| Hovedbildet       | 5 |
| FDVU              | 5 |
| Informasjonstyper | 8 |

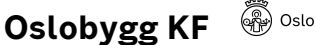

Oslobygg / Vedlikeholde+ / SKOK.no+ / Leveransekrav/manualer Sted og prosess (SKOK)

18.03.2024 (Magne Ness) Sist godkjent dato

Dokumentkategori Dokumentansvarlig

Joar Akselsen

SKOK-dokument

## Hva er ORRA?

ORRA er for Oslo kommune et verktøy for dokumentasjon av drift av bygg etter kravene i ulike forskrifter, standarder og lover.

Vi i Oslobygg KF (OBF) benytter bla. ORRA for dokumentasjon av brann, internkontroll, FDVU, risikoanalyse, kunst mv.

Mye av dokumentasjonen som legges inn i ORRA benyttes også videre i andre av våre verktøy som bla. toppsystemet for styring av ventilasjon, bestillingssystemet o.a.

Med ORRA blir det lettere og ha det fulle og hele bildet av hva som skjer og trengs å gjøre på/i et bygg.

Det er derfor viktig at de respektive kravspesifikasjoner følges, så vel på overordnet nivå som ved utarbeidelse av FDVU-dokumentasjon, tegninger og merkesystemer, og særlig ved navngivning og innlegging i ORRA.

Nedenstående veiledning er ment som en enkel innføring i den delen av ORRA som omfatter leverandør av FDVUdokumentasjon.

For mer omfattende opplæring innen de ulike fag, ta kontakt med fagansvarlig for avtale om tilpasset opplæring enten hos OBF sentralt eller ute på prosjekt eller hos leverandør.

fdv@obf.oslo.kommune.no

orra@obf.oslo.kommune.no

tegning@obf.oslo.kommune.no

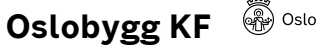

Sted og prosess

Oslobygg / Vedlikeholde+ / SKOK.no+ / Leveransekrav/manualer (SKOK) 18.03.2024 (Magne Ness) Sist godkjent dato

Dokumentkategori Dokumentansvarlig SKOK-dokument Joar Akselsen

## Pålogging

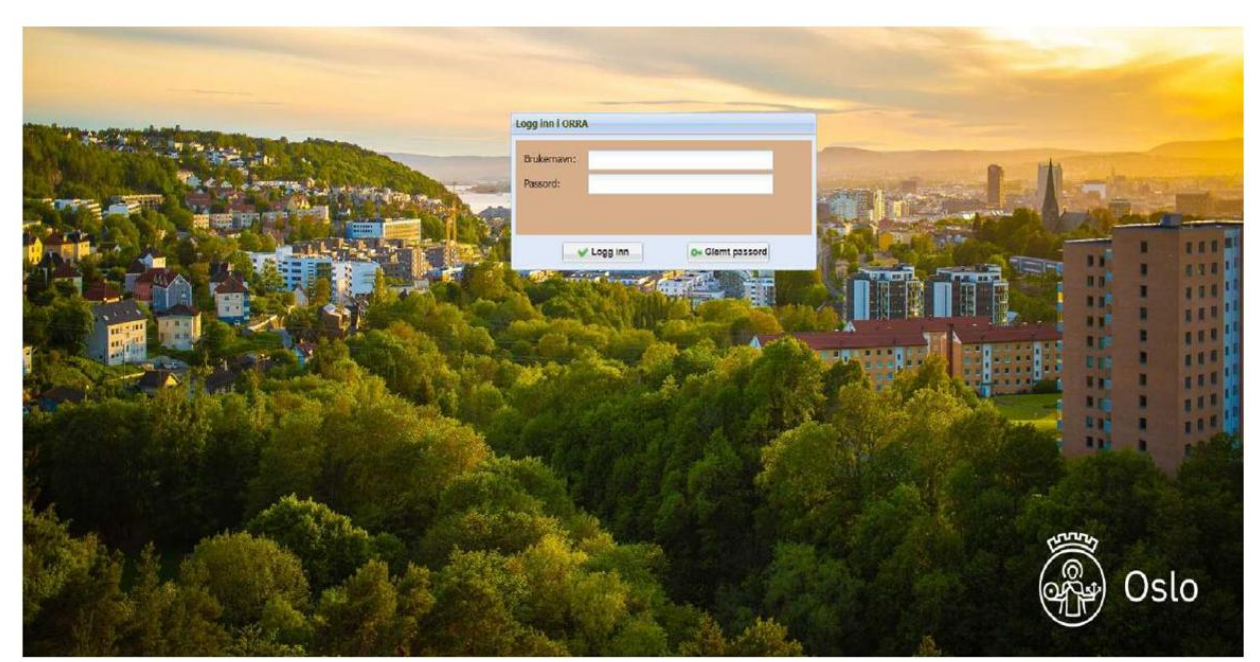

Dette er adressen: https://orrabrann.no/express30/site/abisair

Hvis du ikke ser bildet over, er du på feil adresse. ORRA fungerer best med nettleserne Google Chrome og Edge.

## Eiendommer

| 🕸 Eie | endommer       |           |             |             |   |            |                       |
|-------|----------------|-----------|-------------|-------------|---|------------|-----------------------|
| 4 rad | ler Område:    | - alle -  | <br>Gruppe: | - alle -    | v | Vis bilde: |                       |
| Søk i | i alle felt    |           | Eiendor     | n: - alle - |   |            | Gateadresse: - alle - |
| Vis   | Eiendom †      |           |             |             |   | Gateadr    | esse                  |
|       | Fernanda Niss  | sen skole |             |             |   | Sandake    | erveien 112           |
| -     | Haugen skole   |           |             |             |   | Høybråt    | enveien 4             |
|       | Rødtvet sykeh  | ijem      |             |             |   | Rødtvet    | veien 40              |
| -     | Sonja Henie Is | shall     |             |             |   | Kirkevei   | en 36                 |

Hvis du har tilgang til flere enn én eiendom ser du en liste over eiendommene du har tilgang til her. Dobbeltklikk på eiendommen du skal inn på.

Hvis listen er tom kan du sette markøren i det hvite feltet som heter «Eiendom» og trykke «Enter».

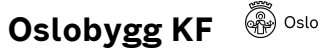

| Sted og prosess    | Oslobygg / Vedlikeholde+ / SKOK.no+ / Leveransekrav/manualer | Dokumentkategori  | SKOK-dokument |
|--------------------|--------------------------------------------------------------|-------------------|---------------|
|                    | (SKOK)                                                       | Dokumentansvarlig | Joar Akselsen |
| Sist godkjent dato | 18.03.2024 (Magne Ness)                                      |                   |               |

## Hovedbildet

| Eiendom • 🚰 Teknisk • 🦃 Oppfølging • 😱 Dokumentarkiv •<br>Haugen skole. Hovedbygget<br>FDVU | Haugen skole                    | KSET •                   |
|---------------------------------------------------------------------------------------------|---------------------------------|--------------------------|
| Haugen skole. Hovedbygget                                                                   | 🕈 Eiendom 👻 靜 Teknisk 👻 💝 Oppfø | lging 👻  Dokumentarkiv 👻 |
|                                                                                             | Haugen skole. Hovedbygget       | Dokumentarkiv<br>FDVU    |
|                                                                                             |                                 |                          |

Fra eiendommens hovedbilde finner du veien til FDVU-fanen.

## FDVU

| Hauge    | n skole - FDVU                                                                                                    |          |                   |               |                |            |                 |                                   |             |                     |        | C III       | 9 - + ? <b>4 🗆</b> × |
|----------|----------------------------------------------------------------------------------------------------|----------|-------------------|---------------|----------------|------------|-----------------|-----------------------------------|-------------|---------------------|--------|-------------|----------------------|
| 🛱 Eiendo | m 🔹 👼 Teknisk 🔹 🗳 Oppfølging 🔹 🌄 Dokumentø                                                                                                    | kne •    |                   |               |                |            |                 |                                   |             |                     |        |             |                      |
|          |                                                                                                    | н        | augen skole. Hove | dbygget       |                | - Aktivt   |                 | 🔁 Flytt dokument(er) til Historik | e 🗐         | Skal ha instruks:   | 9,1    | Søk 🍸 Fjern | lilter 🔀 Lukk        |
| Kravopp  | nåelse: 🔲 Attestasjon: 📄 Beskrivelse: 🗌                                                                                                    | Drift: 🗌 | Vedlikehold:      | Produktinfo.: | Bruksanvisning | Protokoll: | Identifikasjon: | Tegning: 🗌 Bilde: 🔂               | Prosjekt# / | / OrdreID/AO # / Ar | net    | NSkrav      | Sek i alle bygg      |
| Valgt    | FDV mapper og dokumenter †                                                                                                    | Godkj Le | v Godkjent        | lkke Godkj    | Skal ha in     | Registrert | Registrert a    | v                                 | Har instru  | . Prosjekt#         | Ordre# | Best#       | DokTyp               |
|          | Eq. 1 General FDVU-dokumentasjon Eq. 2. Bygning Eq. 3. VS-Instalasjoner Eq. 4. Elkraft Eq. 6. Fale og automatisering Eq. 6. Andre installasjoner Eq. 7. Undroffs Eq. 8. Reserve Eq. 9. Planlagt vedlikehold |          |                   |               |                |            |                 |                                   |             |                     |        |             |                      |

Dette er FDVU-fanen. Dokumentasjonen er organisert etter NS 3451 Bygningsdelstabellen, med utvidet kap. 1 etter NS 3456 FDVU-dokumentasjon.

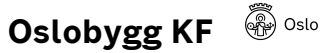

| Sted og prosess    | Oslobygg / Vedlikeholde+ / SKOK.no+ / Leveransekrav/manualer | Dokumentkategori  | SKOK-dokument |
|--------------------|--------------------------------------------------------------|-------------------|---------------|
|                    | (SKOK)                                                       | Dokumentansvarlig | Joar Akselsen |
| Sist godkient dato | 18.03.2024 (Magne Ness)                                      |                   |               |

#### Velg bygg

| Hauger | n skole - FDVU                                                                |            |                                           |
|--------|-------------------------------------------------------------------------------|------------|-------------------------------------------|
| Eiendo | m 🔹 🍜 Teknisk 👻 🌍 Oppfølging 👻 🌙 Dokumentarkiv 🔹                              |            |                                           |
|        |                                                                               |            | Haugen skole. Hovedbygget                 |
|        |                                                                               |            | Haugen skole. Bygg 2015                   |
| avopp  | naelse. Altestasjon Beskrivelse. Unit Vedikenold Produkunio, Bruksanvisning I | Protokoll. | Haugen skole. Grendeskolen Bygg 1         |
| /algt  | FDV mapper og dokumenter †                                                    | Godkj      | Haugen skole. Gymbygning                  |
|        | 🗏 🚙 1 General FDVU-dokumentasjon                                              |            | Haugen skole. Hovedbygget                 |
|        | 🗏 🙀 2. Bygning                                                                |            | Haugen skole. Huset. Høybråten nedre gård |
|        | 🗏 🙀 3. VVS-Installasjoner                                                     |            | Haugen skole. Paviljong Malthus Uniteam   |
|        | 🗏 🥃 4. Elkraft                                                                |            | Haugen skole. Stabburet                   |
|        | 🗏 🙀 5. Tele og automatisering                                                 |            | Haugen skole. Utebod. Bygg 12             |
|        | 🗉 📪 6. Andre installasjoner                                                   |            | Haugen skole. Uthus Bygg 4                |
|        | 🗏 🙀 7. Utendars                                                               |            | Haugen skole. Uthus. (D)                  |
|        | 8 Reserve                                                                     |            | Tomt/mark                                 |

Hvis eiendommen har flere bygg, velger du aktuelt bygg her.

#### Laste opp dokumenter og velge infotyper

| Eiena  | dom 🗙 🍯 Teknisk 🔹 🥞 Onofolging 😴 🌙 Dokumentarkiy 🔹                            |               |                   |            |                    |                |       |
|--------|-------------------------------------------------------------------------------|---------------|-------------------|------------|--------------------|----------------|-------|
| 1      |                                                                               |               |                   | Н          | augen skole. Grend | eskolen Bygg 1 |       |
| Kravop | pnåelse: Attestasjon: Beskrivelse: Drift: Vedlikehold:                        | Produktinfo.: | Bruksanvisning: 📃 | Protokoll: | Identifikasjon:    | Tegning:       | Bilde |
| Valgt  | FDV mapper og dokumenter †                                                    |               |                   | Godkj Lev  | Godkjent           | Ikke Godkj     | . !   |
|        | 🗏 潯 1 Generell FDVU-dokumentasjon                                             |               |                   |            |                    |                |       |
|        | = 📪 2. Bygning                                                                |               |                   |            |                    |                |       |
|        | 표 📪 20. Bygning, generelt                                                     |               |                   |            |                    |                |       |
|        | 🛞 🟣 21. Grunn og fundamenter                                                  |               |                   |            |                    |                |       |
|        | 🗏 📴 22. Bæresystemer                                                          |               |                   |            |                    |                |       |
|        | 🔯 221 Rammer                                                                  |               |                   |            |                    |                |       |
|        | a 222 Søyler                                                                  |               |                   |            |                    |                |       |
|        | 🔯 223 Bjelker                                                                 |               |                   |            |                    |                |       |
|        | a 224 Avstivende konstruksjoner                                               |               |                   |            |                    |                |       |
|        | 😝 225 Brannbeskyttelse av bæren                                               |               |                   |            |                    |                |       |
|        | 226 Kledning og overflate<br>227 Skal ikka bagetter<br>227 Skal ikka bagetter |               |                   |            |                    |                |       |

Finn riktig mappe og dobbeltklikk på mappen, eller høyreklikk og velg «Last opp dokumenter».

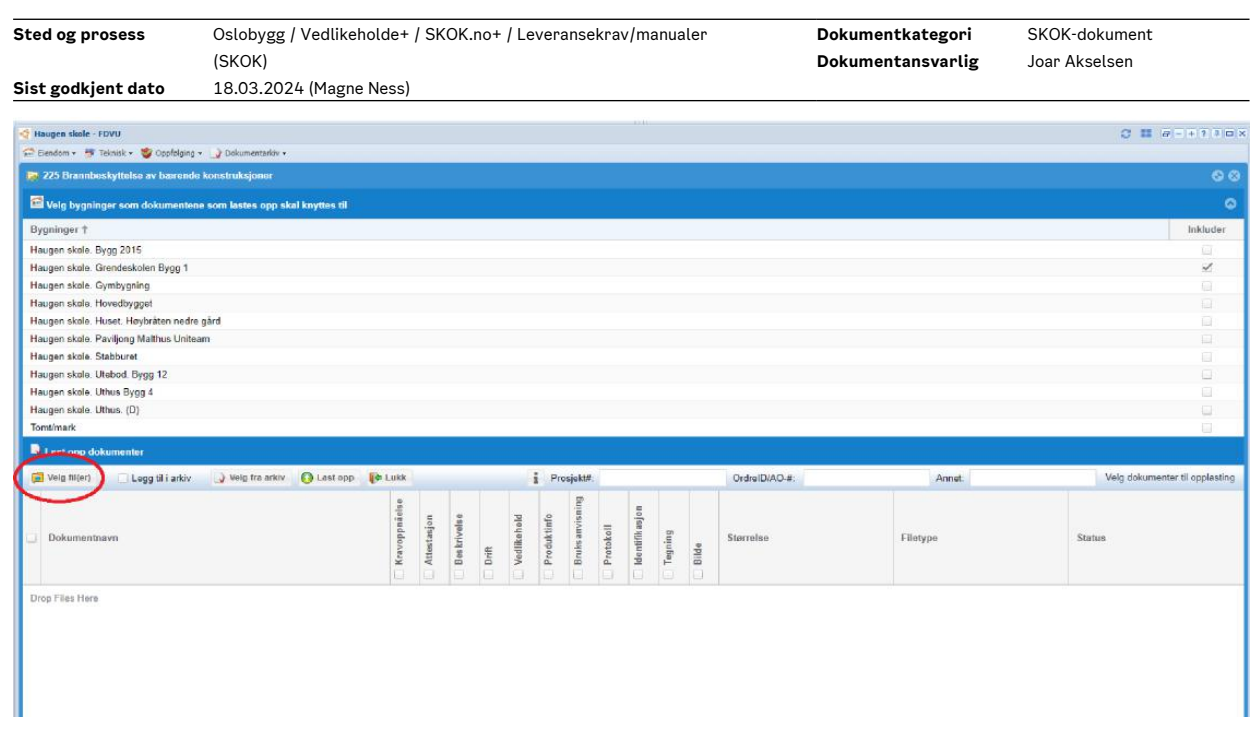

Dokumenter kan legges inn ved «drag and drop» fra egen PC til dokumentfeltet nederst i bildet. Evt. kan du trykke på «Velg fil(er)» og finn dokumentene som skal lastes opp. Hvis dokumentene skal knyttes til flere bygg, kan du sette flere kryss på listen over bygg.

OBS! Det kan ikke legges inn zip-filer eller mapper. Kun filer.

| Last opp dokumenter                           | -             |             |             | -            |             | _              |           |                | _       |       |           |             |                 |                                     |
|-----------------------------------------------|---------------|-------------|-------------|--------------|-------------|----------------|-----------|----------------|---------|-------|-----------|-------------|-----------------|-------------------------------------|
| Velg fil(er) Legg til i arkiv 🕠 Velg fra ar e | O Last opp    | Lukk        | Pros        | jekti        |             |                |           | 0              | rdre#:  |       |           | Bestilling# | 904-156086-001  | ung flere dokumenter eller start og |
| 🧭 Dokumentnavn                                | Kravoppnåelse | Attestasjon | Beskrivelse | C redikehold | Produktinfo | Bruksanvisning | Protokali | Identifikasjon | Tegning | Bilde | Storreise |             | Filetype        | Status                              |
| 225-Prod db Fugemasse Intu-PlusA              | 6             | 14          |             |              | · /         |                |           | 0              |         | >     | 0.075 MB  |             | application/pdf | Klar for opplasting                 |
| 225-Skjerna Branntetting                      |               |             | 0.0         | 1 0          |             |                | 1         | 4              | -       | /     | 0.075 MB  |             | application/pdf | Klar for opplasting                 |

Dokumentene som er valgt blir synlige under linja med infotyper. Du kan nå velge infotyper.

Hvert dokument kan markeres med en eller flere infotyper iht. NS 3456. Beskrivelse av infotypene ligger sist i denne brukerveilederen.

I dette vinduet skal også prosjektnummer, ordrenummer eller bestillingsnummer legges inn. Merk at dette skal være OBF sine nummere, og ikke f.eks. internt prosjektnummer hos leverandør.

Trykk på «Last opp» for å laste opp.

OBS! Hvis det forsøkes lastet opp for mange filer på en gang, eller en tar seg en pauser når en legger til informasjonstyper ol. kan ORRA ta seg en «time-out» da den ikke registrerer aktivitet på nettsiden. Dette kan

🖗 Oslo

Oslobygg KF

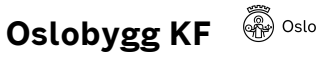

| Sted og prosess    | Oslobygg / Vedlikeholde+ / SKOK.no+ / Leveransekrav/manualer | Dokumentkategori  | SKOK-dokument |
|--------------------|--------------------------------------------------------------|-------------------|---------------|
|                    | (SKOK)                                                       | Dokumentansvarlig | Joar Akselsen |
| Sist godkjent dato | 18.03.2024 (Magne Ness)                                      |                   |               |

medføre at filer som forsøkes lastes opp, blir korrupte og fremstår som tomme når de åpnes. Derfor er det veldig viktig å gjennomføre en kvalitetssjekk som en del av jobben med å laste opp.

#### Undermapper

| ORRA/IK                                                                              | UNDERV    | ISNINGSBYGG OSL   | D KF             |            |                 |
|--------------------------------------------------------------------------------------|-----------|-------------------|------------------|------------|-----------------|
| € Eiendommer •                                                                       |           |                   |                  |            |                 |
| Haugen skole - FDV                                                                   |           |                   |                  |            |                 |
| 📅 Elendom 🔹 🤔 Brannteknisk 🔹 🔀 Hjelpeverktøy 👻 🊠 Organisering/Instruks 🔹 🗳 Oppfølgin | ig + 🙀 År | shjul 🔹 😡 Dokum   | entarkiv 🕶       |            |                 |
|                                                                                      | Н         | augen skole. Grei | ndeskolen Bygg 1 | 1          |                 |
| Kravoppnåelse: Attestasjon: Beskrivelse: Drift: Vedlikehold:                         | Produ     | uktinfo.: 🗌 Bru   | ksanvisning: 🔲   | Protokoll: | Identifikasjon: |
| FDV mapper og dokumenter †                                                           |           | Godkj Lev         | Godkjent         | Ikke Godkj | Skal ha in      |
| 🛪 🏹 1 Generell FDVU-dokumentasjon                                                    |           |                   |                  | 1          |                 |
| = 🤪 2. Bygning                                                                       |           |                   |                  |            |                 |
| 🛞 🙀 20. Bygning, generelt                                                            |           |                   |                  |            |                 |
| 🛞 😹 21. Grunn og fundamenter                                                         |           |                   |                  |            |                 |
| = 🐻 22. Bæresystemer                                                                 |           |                   |                  |            |                 |
| 221 Rammer                                                                           |           |                   |                  |            |                 |
| a 222 Søyler                                                                         |           |                   |                  |            |                 |
| 223 Bjelker                                                                          |           |                   |                  |            |                 |
| 224 Avstivende konstruksjoner                                                        |           |                   |                  |            |                 |
| + 😝 225 Bra 🖕 Last op dekumenter konstruksjoner                                      |           |                   |                  |            |                 |
| 226 Martin Huldral undermanne                                                        |           |                   |                  |            |                 |
| a 227 Ska Kanta delarentes                                                           |           |                   |                  |            |                 |
| 228 Utsl                                                                             |           |                   |                  |            |                 |
| 229 Andre verer av væresystem                                                        |           |                   |                  |            |                 |
| 🗷 📪 23. Yttervegger                                                                  |           |                   |                  |            |                 |
| 🛞 📪 24. Innervegger                                                                  |           |                   |                  |            |                 |
| 1 25 Dekker                                                                          |           |                   |                  |            |                 |
| in the 25. Denner                                                                    |           |                   |                  |            |                 |

Undermapper kan opprettes der det er hensiktsmessig å ha egne mapper for visse typer FDVU. Hensikten er å gjøre FDVU-dokumentasjonen mer oversiktlig og lettere å lese. Høyreklikk på mappa og velg «Ny lokal undermappe».

| 🐻 Lokal mapp | e              | 8  |
|--------------|----------------|----|
| 🕑 Lagre 🛛 📢  | 🛚 Lukk 😵 Fjern |    |
| 225.1        |                |    |
| Mappe subnr: | 1              | \$ |
| Mappenavn:   | 225.1          |    |

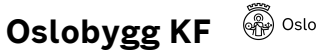

| Sted og prosess    | Oslobygg / Vedlikeholde+ / SKOK.no+ / Leveransekrav/manualer | Dokumentkategori  | SKOK-dokument |
|--------------------|--------------------------------------------------------------|-------------------|---------------|
|                    | (SKOK)                                                       | Dokumentansvarlig | Joar Akselsen |
| Sist godkjent dato | 18.03.2024 (Magne Ness)                                      |                   |               |

Skriv inn et beskrivende navn i feltet «Mappenavn» og trykk «Lagre».

Mappene må ha unike nummere. Hvis det skal opprettes flere undermapper under samme bygningsdelsmappe må du velge neste ledige subnummer.

## Informasjonstyper

#### Tabell 2 - Informasjonstyper for FDVU-dokumentasjon fra NS 3456

| Туре               | Beskrivelse                                                                                                    |
|--------------------|----------------------------------------------------------------------------------------------------|
| Kravoppnåelse      | Dokumentasjon fra prosjektering og utførelse i<br>byggeperioden eller ved senere ombygging eller<br>endring som bekrefter oppfyllelse av krav, for<br>eksempel samsvarserklæringen, fullskalatester og<br>sluttkontroll som er gitt i regelverk og kontrakter<br>Merknad 1: Ulike regelverk omfatter lover og forskrifter og kan<br>forutsette bruk av Norsk Standard eller likeverdige standarder.<br>Merknad 2: Noen dokumenter kan ikke låses til en bygningsdel<br>eller et system. |
| Drift              | Anvisninger om drift, bruk og renhold for å<br>opprettholde funksjon og optimal drift og ivareta<br>forutsetninger for eventuelle garantier og underlag<br>for eventuelle driftsavtaler.<br>Merknad: Målgruppene er driftspersonell og<br>forvaltningsorganisasjon.                                                                                                    |
| Vedlikehold        | Leverandørens anvisninger for å opprettholde<br>bygningen og de tekniske installasjonene på et<br>fastsatt kvalitetsnivå i tiltenkt levetid.                                                                                                    |
| Identifikasjon     | Angivelse av produkt og leverandør eller merking og<br>koding for gjenfinning av komponenter og systemer<br>utarbeidet for prosjektet.                                                                                                    |
| Produktinformasjon | Informasjon om produkters egenskaper,<br>produktsertifikater, brukerveiledning og merking av<br>produkt, utarbeidet av produsenten, importør eller<br>distributør.                                                                                                    |

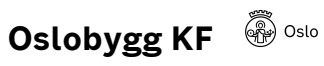

| Sted og prosess    | Oslobygg / Vedlikeholde+ / SKOK.no+ / Leveransekrav | manualer                                                                                                    | Dokumentkategori                                                                                                    | SKOK-dokument                                                                                                    |
|--------------------|-----------------------------------------------------|----------------------------------------------------------------------------------------------------|----------------------------------------------------------------------------------------------------|----------------------------------------------------------------------------------------------------|
|                    | (SKOK)                                              |                                                                                                    | Dokumentansvarlig                                                                                                    | Joar Akselsen                                                                                                    |
| Sist godkjent dato | 18.03.2024 (Magne Ness)                             |                                                                                                    |                                                                                                    |                                                                                                    |
| Attestasjon        |                                                     | Tredjepartskor<br>sertifikater, go<br>dette er påkrev                                                                                   | ntroll av egenskape<br>dkjenninger og tilla<br>vd.                                                                                                    | r i form av<br>telser med mer når                                                                                                    |
| Bruksanvisning     |                                                     | Informasjon til<br>utarbeidet elle<br>rett bruk. Infor<br>tilpasningsdykt<br>Merknad: Bruks<br>levert under infor<br>funksjonsbeskrivel | forbrukere og øvrig<br>er innsamlet for prog<br>rmasjon om eventur<br>tighet inngår.<br>sanvisning er tilleggsinfo<br>masjonstypen «Beskrive<br>lse).                                                                                | ge brukere<br>sjektet for å sikre<br>ell<br>rmasjon til det som er<br>Ise» (system- og                                                                                                    |
| Beskrivelse        |                                                     | Systembeckriv                                                                                                    | elser og funksionsh                                                                                                    | ockrivelcor                                                                                                    |
|                    |                                                     | - Systen<br>oppby<br>teknis<br>- Funks<br>virker<br>teknis<br>skriftl<br>Merknad: Syste<br>til produktdokume<br>fysiske data og pla     | mbeskrivelser skal g<br>yggingen av system<br>ske bygningsinstalla<br>jonsbeskrivelser ska<br>nåte og ytelser for u<br>ske anlegg og ITB, o<br>ig eller visuelt.<br>mbeskrivelsen og funksj<br>entasjon, tegninger og ko<br>ssering. | gi en oversikt over<br>er og integrerte<br>sjoner (ITB).<br>al gi beskrivelser av<br>ulike konstruksjoner,<br>g disse kan uttrykkes<br>onsbeskrivelsen kan vise<br>omponentlister, som viser |
| Protokoll          |                                                     | Registrering av<br>tekniske anleg<br>styringsdata fo                                                                                    | v innstillinger ved ov<br>g etter innregulerin<br>or drift av tekniske a                                                                                                    | verlevering av<br>g og andre<br>anlegg.                                                                                                    |
| Tegning            |                                                     | «Som bygget»-<br>er oppdatert m<br>løsning og fakt<br>Merknad: Tegni<br>produktinformasjo                                               | -tegninger: Tegning<br>ned eventuelle avvil<br>isk utførelse.<br>inger for bygningsdeler (<br>on.                                                                                                    | er og modeller som<br>k mellom prosjektert<br>f.eks. av dørpumpe) er                                                                                                    |
| Bilde              |                                                     | Elektronisk info<br>tilhørende plas                                                                                                    | ormasjon i form av<br>ssering og identifise                                                                                                    | bilder eller film og<br>ring.                                                                                                    |